## **Determining Rural and HPSA Designations**

Go to <u>Am I Rural?</u> • Enter your healthcare facility address and click "Locate". • - ଅ × ନ- ଜନ୍ମ ତି + ∰ C Search... 47 Tool - Rural He... × 💽 Updates & Alerts | About RHIhub | Contact Us 📑 💟 💽 RHIhub Rural Health Information Hub Rural D Topics & States • Case Studies 8 Conversations Tools for Success -Online Library Am I Rural? - Tol Help Determine whether your specific location is considered rural based on <u>various</u> <u>definitions of rural</u>, including definitions that are used as eligibility criteria for federal programs. Using RHIhub's Am I Rural? Tool Using RHIhub 824.5 • (328) 354 © 2002–2019 Rural Health Information Hub. All rights Phone: 1-800-270-1898 Click "Run Report" • - ଅ × ଜେଇଡିଡି Construction of the second second sec ÷ ∰ Ĉ Search... Updates & Alerts | About RHIhub | Contact Us RHIhub Rural Health Information Hub Rural Data Topics & States • Tools for Online Ca Help 🕜 Am I Rural? – Tool 354 Enter address Locate Clear Al × 1069 Angelwood Circle, Breaux Bridge, LA 70517 1069 Angelwood 354

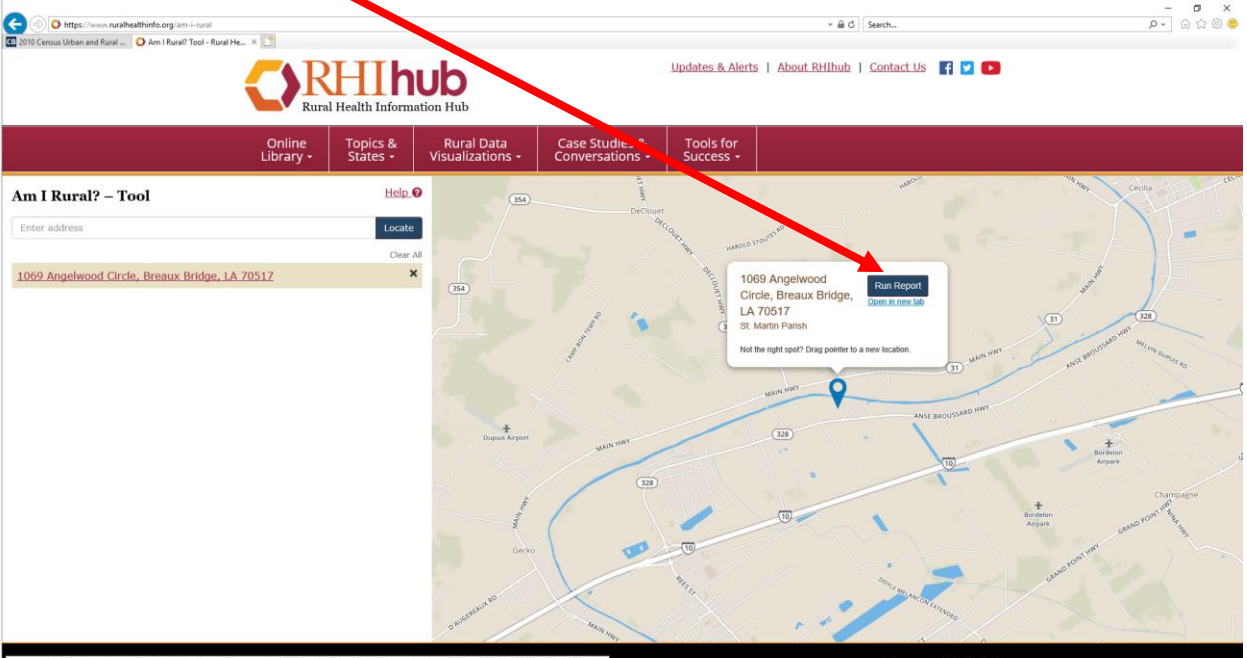

• Look for a **YES** next to "CMS – Rural Health Clinics (RHC) Program.

|                                                                                                   |                  |                                                                 |                                                                                     |                                                                  |                        |                     |          |   | - 0 ×   |
|---------------------------------------------------------------------------------------------------|------------------|-----------------------------------------------------------------|-------------------------------------------------------------------------------------|------------------------------------------------------------------|------------------------|---------------------|----------|---|---------|
| C D https://www.ruralhealthinfo.org/am-i-rural/report?lat=30.311888.ung=-91.893438.addr=1069%20An | gelwood%20Circ   | cle%2C%20Breaux%20Bridg                                         | ge%2C%20LA%2070517&exact=1                                                          |                                                                  | - <u>6</u>             | Search              |          |   | 🔎 🔓 🌣 🙂 |
| 📧 2010 Census Urban and Rural 🕐 Am I Rural? – Report - 1069 🛛 🗋                                   |                  |                                                                 |                                                                                     |                                                                  |                        |                     |          |   |         |
| Rural Health Infor                                                                                | nub<br>mation Hu | ıb                                                              |                                                                                     | Updates & Alerts                                                 | About RHIhu            | ib   <u>Contact</u> | Us 🗗 🗹   | 0 |         |
| Online Topics &<br>Library + States +                                                             | Ru<br>Visua      | ural Data<br>alizations <del>-</del>                            | Case Studies &<br>Conversations +                                                   | Tools for<br>Success +                                           |                        |                     |          |   |         |
| Rural Health > Am I Rural?                                                                        |                  |                                                                 |                                                                                     |                                                                  |                        | 🛓 Sav               | e as PDF |   |         |
| Am I Rural? – Repor                                                                               | t                |                                                                 |                                                                                     |                                                                  |                        |                     |          | - |         |
| Report produced by the Rural H                                                                    | ealth Inform     | nation Hub on 08/21                                             | 1/19.                                                                               |                                                                  |                        | 🖨 Prin              | nt       |   |         |
| Location                                                                                          |                  |                                                                 |                                                                                     |                                                                  |                        | 🕑 Helj              | р        |   |         |
| Report Address:<br>1069 Angelwood Circle,<br>Breaux Bridge, LA 70517                              |                  |                                                                 |                                                                                     |                                                                  |                        |                     |          |   |         |
| Latitude: 30.31188<br>Longitude: -91.89343                                                        |                  |                                                                 |                                                                                     |                                                                  |                        |                     |          |   |         |
| County:<br>St. Martin Parish, LA                                                                  |                  |                                                                 | and the second                                                                      |                                                                  |                        |                     |          |   |         |
| Census Tract: 220990203                                                                           | 01               |                                                                 |                                                                                     |                                                                  |                        |                     |          |   |         |
| D                                                                                                 |                  |                                                                 |                                                                                     |                                                                  |                        |                     |          |   |         |
| Program Eligibility                                                                               |                  |                                                                 |                                                                                     |                                                                  |                        |                     |          |   |         |
| Program                                                                                           | Rural?           |                                                                 |                                                                                     |                                                                  |                        |                     |          |   |         |
| CMS - Rural Health<br>Clinics (RHC)<br>Program                                                    | YES              | The Rural Healt<br>be outside an U<br>(Please note th<br>RHCs.) | th Clinics Program req<br>Urbanized Area as defi<br>aere are additional <u>loca</u> | uires that your loca<br>ned by the U.S. Ce<br>ation requirements | ation<br>ensus.<br>for |                     |          |   |         |
|                                                                                                   |                  | This location is                                                | not in an Urbanized A                                                               | rea.                                                             |                        |                     |          |   |         |
| FORHP - Grant<br>Programs                                                                         | NO               | This location is<br>Policy grant pro                            | not eligible for Federa<br>ograms.                                                  | al Office of Rural He                                            | ealth                  |                     |          |   |         |

- Scroll to the bottom of the page to "Shortage Designations".
- Look for **YES** next to your provider type.

| 0 Census Urban and Rural O Am I Rural? – Report - | portrat=34.3 Froecong=-91.63545648887=1087620480getwood Activitie Act, Actioned 1069 X | ux szoonage szc. szoca | (h2070317008x402=1                                             | ₽•] w ≈ s |
|---------------------------------------------------|----------------------------------------------------------------------------------------|------------------------|----------------------------------------------------------------|-----------|
|                                                   | Shortage Designations                                                                  |                        |                                                                |           |
|                                                   | Health Professional Shortage Areas                                                     |                        |                                                                |           |
|                                                   | Primary Care                                                                           | YES                    | <ul> <li>Name: St. Martin Parish</li> </ul>                    |           |
|                                                   |                                                                                        |                        | <ul> <li>Date of Designation: March 6,<br/>1984</li> </ul>     |           |
|                                                   |                                                                                        |                        | <ul> <li>Last Update: November 15,<br/>2018</li> </ul>         |           |
|                                                   | Dental Care                                                                            | YES                    | <ul> <li>Name: Low Income - St. Martin<br/>Parish</li> </ul>   |           |
|                                                   |                                                                                        |                        | <ul> <li>Date of Designation: July 1,<br/>2019</li> </ul>      |           |
|                                                   |                                                                                        |                        | • Last Update: July 1, 2019                                    |           |
|                                                   | Mental Health                                                                          | YES                    | • Name: St. Martin Parish                                      |           |
|                                                   |                                                                                        |                        | <ul> <li>Date of Designation: November<br/>22, 2005</li> </ul> |           |
|                                                   |                                                                                        |                        | Last Update: October 26, 2017                                  |           |
|                                                   | Medically Underserved Areas/Populations                                                |                        |                                                                |           |
|                                                   | Medically Underserved Area (MUA)                                                       | YES                    | Name: St. Martin Parish                                        |           |
|                                                   |                                                                                        |                        | <ul> <li>Date of Designation: November<br/>1, 1978</li> </ul>  |           |
|                                                   |                                                                                        |                        | Last Update: November 2,<br>2005                               |           |
|                                                   | Medically Underserved Population (MUP)                                                 | NO                     |                                                                |           |
|                                                   | Medically Underserved Area - Governor's<br>Exception (MUA-GE)                          | NO                     |                                                                |           |
|                                                   | Medically Underserved Population - Governor's                                          | NO                     |                                                                | Back To   |

If you meet both the Rural and Shortage Designation criteria, you are eligible to apply.

- Scroll back up, click Save as PDF.
- Save the report in a location on your computer you can easily locate.

When submitting your application, you will be required to attach this report verifying you meet the criteria for rural and HPSA designated areas.